## Working with Value Lists Last Modified on 09/13/2023 4:47 pm EDT

This guide explains how to edit value lists in aACE. It is intended for system administrators.

System administrators can edit the value lists found throughout aACE. These values can be updated from System Preferences and certain module detail views.

## **Edit a Value List Using System Preferences**

1. Navigate from Main Menu > System Admin > System Preferences > Custom Value Lists > Actions > Edit Out-Of-The-Box Value Lists.

| •                   |              |           |                | System Preferences |                   |                   |                                                      |
|---------------------|--------------|-----------|----------------|--------------------|-------------------|-------------------|------------------------------------------------------|
| ACE Sy              | stem Prefe   | rences    |                |                    |                   | New 🖶 Edit 🖉      | Actions<br>View Logs<br>Edit Out-Of-The-Box Value Li |
| Database            | Documents    | aACE Menu | Shipping Setup | Custom Value Lists | Units of Measure  | Automation Schedu | Re-Login                                             |
| ustom Value L       | ist Creation |           |                |                    |                   |                   |                                                      |
| Name                |              |           | Abbr           | Parent Value List  |                   |                   |                                                      |
|                     |              |           |                |                    |                   |                   |                                                      |
|                     |              |           |                |                    |                   |                   |                                                      |
|                     |              |           |                |                    |                   |                   |                                                      |
|                     |              |           |                |                    |                   |                   |                                                      |
|                     |              |           |                |                    |                   |                   |                                                      |
|                     |              |           |                |                    |                   |                   |                                                      |
| ustom Value Li      | ist Items    |           |                |                    |                   |                   |                                                      |
| elect a Value List: |              |           |                |                    |                   |                   |                                                      |
| Them 1              |              | Ttem 2    |                | Parent Val         | up List Thomas    |                   |                                                      |
| AND IT A            |              | 20011 E   |                | Polon, Pon         | and ballow avenue |                   |                                                      |
|                     |              |           |                |                    |                   |                   |                                                      |
|                     |              |           |                |                    |                   |                   |                                                      |
|                     |              |           |                |                    |                   |                   |                                                      |
|                     |              |           |                |                    |                   |                   |                                                      |
|                     |              |           |                |                    |                   |                   |                                                      |

2. At the Manage Value Lists dialog, locate and select the value list you want to update, then click **Edit**.

| items                        |               | View by: value list name                                                                                                    |
|------------------------------|---------------|----------------------------------------------------------------------------------------------------|
| alue List Name               | Source        | Values                                                                                                    |
| _One                         | Custom Values | »]»                                                                                                    |
| _UNIV: Blank                 | Custom Values | "/*", "This value list is used when a value list in the interface file previously referenced a value list here and was subsequently cha |
| _UNIV: Phone Number Formats  | Custom Values | "Do Not Format", "(###) ###-####", "###.###.####", "###-###-####", "################                                                    |
| _UNIV: Times_BusinessHalfHou | Custom Values | "8:00 AM", "8:30 AM", "9:00 AM", "9:30 AM", "10:00 AM", "10:30 AM", "11:00 AM", "11:30 AM", "12:00 PM", "12:30 PM", "1:00 PM",          |
| _UNIV: Times_FullDayHours    | Custom Values | "12:00 AM", "1:00 AM", "2:00 AM", "3:00 AM", "4:00 AM", "5:00 AM", "6:00 AM", "7:00 AM", "8:00 AM", "9:00 AM", "10:00 AM", "11          |
| CAMP: Tracking Status        | Custom Values | "Structure", "Plan", "Design", "Distribute", "Assess"                                                                                   |
| COM: Bank Account Class      | Custom Values | "Personal", "Corporate"                                                                                                    |
| COM: Bank Account Type       | Custom Values | "Checking", "Savings"                                                                                                    |
| COM: Credit Card Types       | Custom Values | "Visa", "MasterCard", "Maestro", "American Express", "Discover"                                                                         |
| COM: Referral Sources        | Custom Values | "WEB KEYWORDS", "BROCHURE", "WEBSITE", "RADIO", "TELEVISION"                                                                            |
| COM: Tax Exemption Codes     | Custom Values | "A) Federal government (United States)", "B) State government (United States)", "C) Tribe / Status Indian / Indian Band (both)", "D     |
| CON: Primary Phone Types     | Custom Values | "Direct", "Office", "Mobile", "Home"                                                                                                    |

3. At the Edit Value List dialog, make the desired changes to the custom values.

| Values                                               | ount Class                                                       |                                   |
|------------------------------------------------------|------------------------------------------------------------------|-----------------------------------|
| Use values from field:<br>" <undefined>"</undefined> | Specify field                                                    |                                   |
| O Use value list from another file:                  | <unknown></unknown>                                              | 0                                 |
| Value list:                                          | <unknown></unknown>                                              | 0                                 |
| <ul> <li>Use custom values</li> </ul>                |                                                                  |                                   |
|                                                      | Each value must b                                                | e separated                       |
| Personal<br>Corporate                                | by a carriage retur<br>Add a divider by e<br>hyphen "-" on a lir | rn.<br>ntering a<br>ne by itself. |

4. Click **OK**, then click **OK** again.

## Edit a Value List Using the Module Detail View

You can edit value lists from the detail view of certain record types, including:

- Orders
- Companies
- Shipping Logs
- Purchase Orders
- Disbursements
- Invoices

• Receipts

As an example, you can edit the Tracking Status field from an Order record's detail view:

- 1. Navigate from Main Menu > Order Management > Orders > select the desired Order.
- 2. At the Order record detail view, click the **Tracking Status** field in the footer.

|                                                                        | Hontboro righ S                         |                                                       |               |                       | U                                           | H/US/Z                        | 5                                                         | 0       | PEN (                                                              |
|------------------------------------------------------------------------|-----------------------------------------|-------------------------------------------------------|---------------|-----------------------|---------------------------------------------|-------------------------------|-----------------------------------------------------------|---------|--------------------------------------------------------------------|
| Production Order                                                       | Management Job Costs                    | & Approvals                                           |               |                       | No                                          | tices 😣 🛛 Tas                 | iks 🗹 🛛 Er                                                | nails 🔛 | Docs (                                                             |
|                                                                        | erk hilling address- some involves og 🛷 | Shin To End Customer                                  |               |                       |                                             | Comments ar                   | vd Nevt Ste                                               | ne      |                                                                    |
|                                                                        | Oustomer PO #                           |                                                       | Shin Tuna     | Shin Data             | - <b>-</b>                                  | comments a                    | IN HEAL SU                                                | hə      |                                                                    |
| Montboro High School East                                              |                                         | Montboro High School East                             | Complete      | 04/19/23              |                                             |                               |                                                           |         |                                                                    |
| Terrance Murphy                                                        | Rate Card > Disc %                      | Terrance Murphy                                       | Inventory Bin |                       |                                             |                               |                                                           |         |                                                                    |
| Montboro, CO 80508                                                     | HSCT 0%                                 | Montboro, CO 80508                                    |               |                       |                                             |                               |                                                           |         |                                                                    |
|                                                                        | Billing Terms                           |                                                       | Shipping Terr | ms                    |                                             |                               |                                                           |         |                                                                    |
|                                                                        | Net 30                                  |                                                       |               |                       |                                             |                               |                                                           |         |                                                                    |
|                                                                        | 1100 50                                 |                                                       |               |                       |                                             |                               |                                                           |         |                                                                    |
|                                                                        | 1100 30                                 |                                                       |               |                       |                                             |                               |                                                           |         |                                                                    |
| rder Items                                                             |                                         | Additional Info                                       |               |                       | Ne                                          | et Step                       |                                                           | Next S  | itep Date                                                          |
| Description Drder Items Code                                           | Description                             | Additional Info<br>Quantity                           | BO DS SO      | Unit Cost             | Subcosts                                    | ort Step<br>Unit Price        | Tot                                                       | Next S  | itep Date<br>□<br>gin ⊰                                            |
| Vescription<br>Inder Items<br>Code<br>1 > HP-PPS                       | Description<br>HP Printer Pack Special  | Additional Info Quantity                              | B0 DS S0      | Unit Cost<br>1,967.65 | Subcosts<br>0.00                            | Unit Price<br>2,499.00        | Tot<br>2,499.0                                            | al Mar  | gin ≫                                                              |
| rescription<br>refer Items<br>Code<br>1 > HP-PPS                       | Description<br>HP Printer Pack Special  | Additional Info Quantity I 1                          | BO DS SO      | Unit Cost<br>1,967.65 | Ne<br>Subcosts<br>0.00                      | unit Price<br>2,499.00        | Tet<br>2,499.0                                            | Next S  | itep Date<br>gin ≯<br>\$% औ ∩                                      |
| Pescription Inder Items Code Code Code Code Code Code Code Code        | Description<br>HP Printer Pack Special  | Additional Info Quantity                              | B0 D5 50      | Unit Cost<br>1,967.65 | Subcosts<br>0.00<br>Subtos                  | Unit Price<br>2,499.00        | Tot<br>2,499.0<br>2,499.0<br>0.0                          | Next S  | itep Date                                                          |
| Address Teams Code Code Code Sales Billing Fulfi                       | Description<br>HP Printer Pack Special  | Additional Info Quantity Info Ready for Pickup        | B0 DS S0      | Unit Cost<br>1,967.65 | Subcosts<br>0.00<br>Subto                   | Unit Price<br>2,499.00<br>tal | Tot<br>2,499.0<br>2,499.0<br>0.0<br>2,499.0               | Next S  | tep Date<br>gin → ↑<br>196 → ↑ ↑<br>196                            |
| Description Drder Items Code 1 > HP-PPS Sales Billing Fulfi Order Type | Description<br>HP Printer Pack Special  | Additional Info Quantity Quantity Transaction Process | 80 DS 50      | Unit Cost<br>1,967.65 | Subcosts<br>0.00<br>Subto<br>Adjus<br>Total | tal<br>tal<br>0,000           | Tot<br>2,499.0<br>2,499.0<br>0.0<br>2,499.0<br>0.0<br>0.0 | Next S  | itep Date<br>gin ⊼<br>196 承<br>196 8<br>196 10<br>196 10<br>196 10 |

- 3. In the list of options, click Edit.
- 4. In the Edit Value List dialog, enter new values or delete old values.

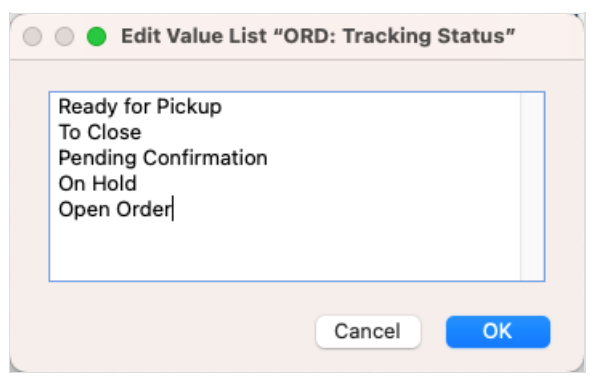

5. Click OK.